## Kako si izbrisati piškotke v brskalniku Firefox?

 odpri poljubno spletno stran v brskalniku Firefox in klikni desno pri url naslovu na znak treh črtic (1.)

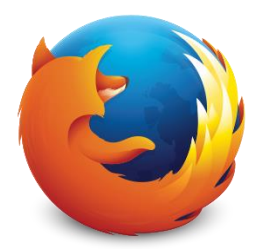

- pojdi na Možnosti (2.)

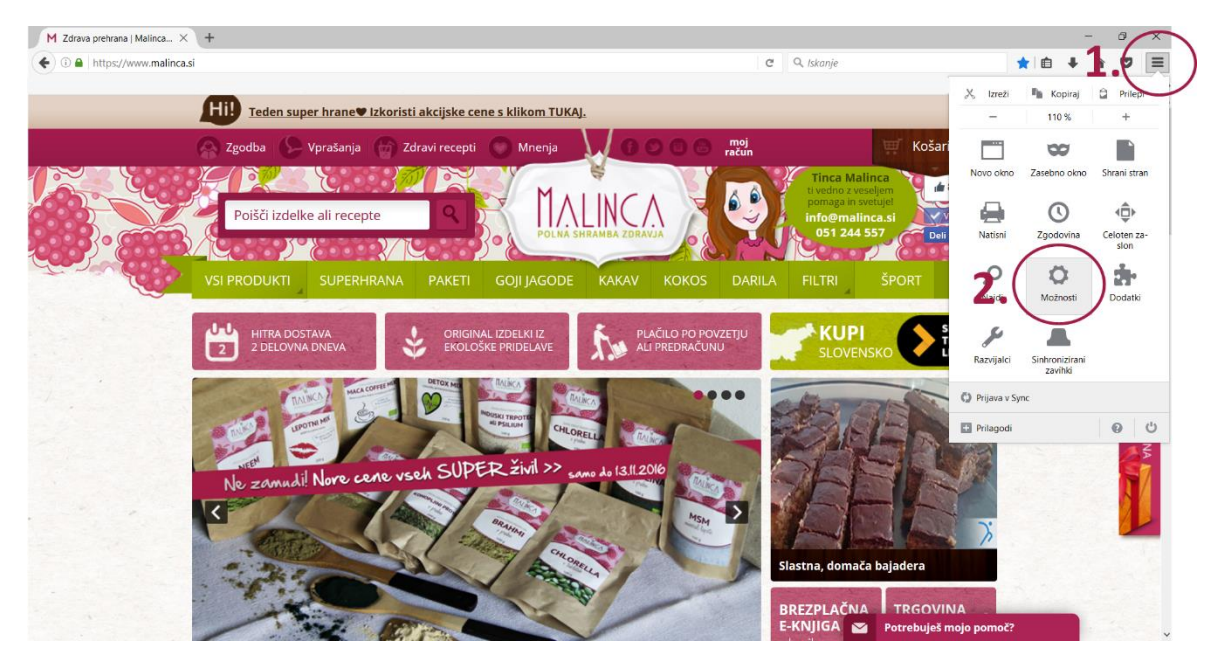

 odpre se ti novo okno, kjer levo izbereš Zasebnost (3.) in nato klikneš Pokaži piškotke (4.)

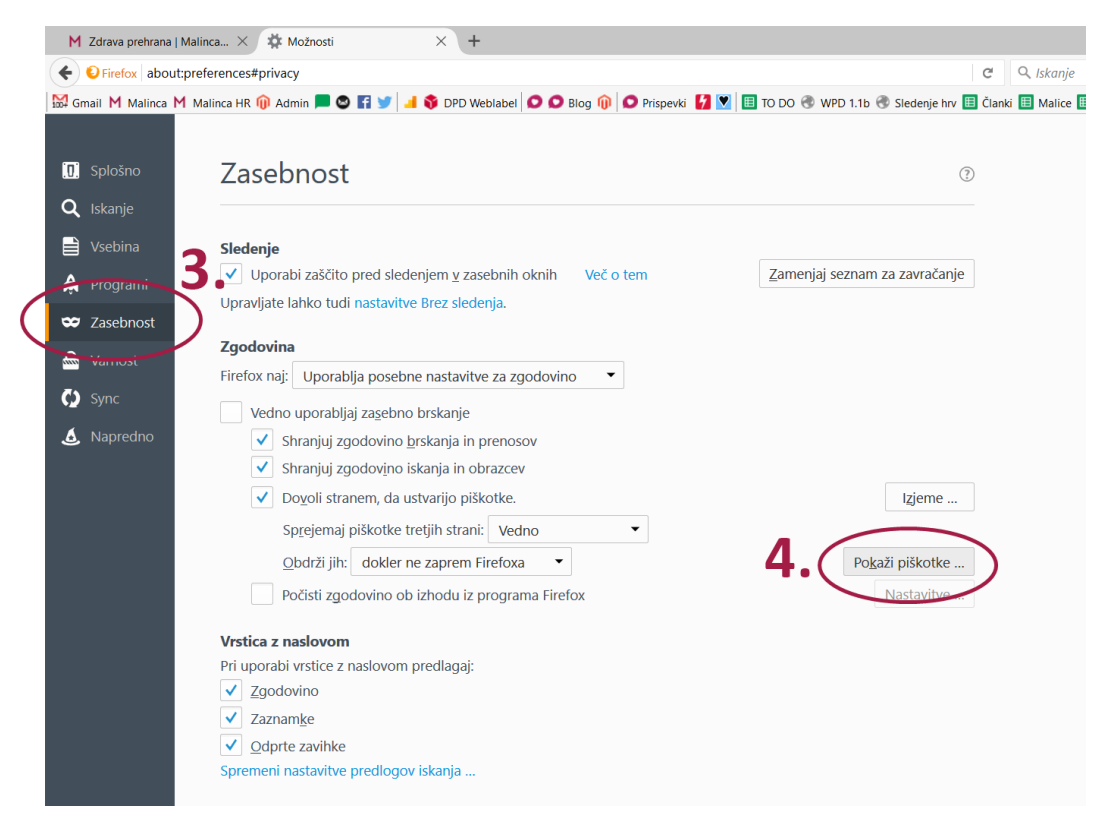

- Klikneš Odstrani vse (5.) in nato Zapri (6.)

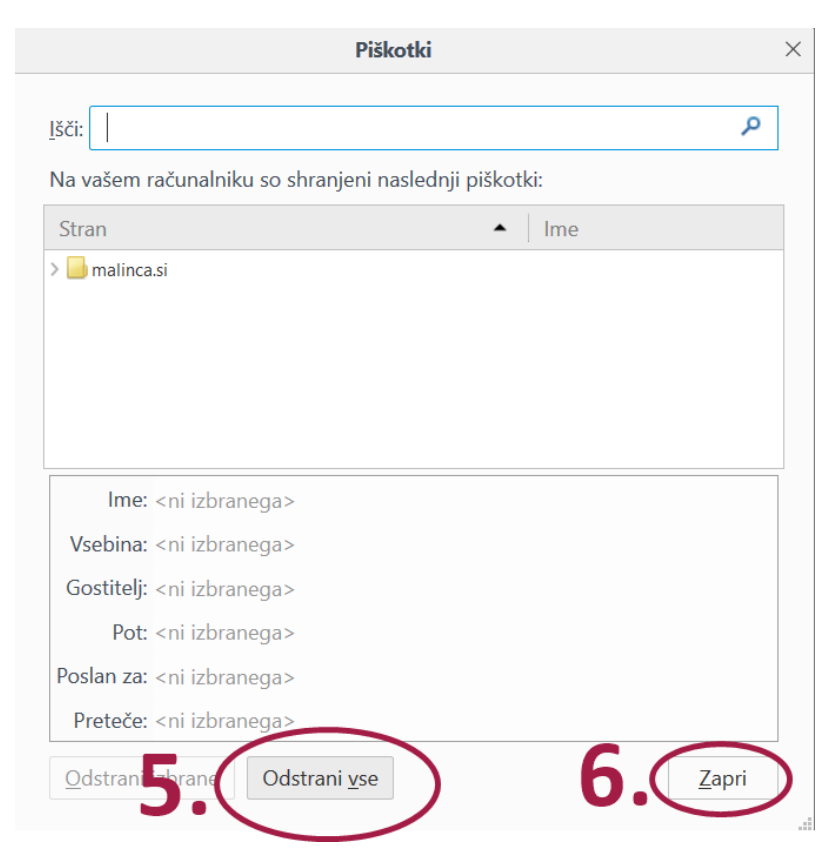